## 高中職畢業及離校生就業追蹤操作手冊

- 系統簡述:於每學年結束後三個月,由國教署發文追蹤國私立、縣市立高中職、特殊教育學校畢業及離校生就業追蹤情況。
- 一、 畢業生就業調查
- (一) 畢業學生追蹤
  - 本頁面會列出當學年度畢業(異動)學生清單,可篩選學年度、學生狀態、學生姓名, 請確認開放填寫區間,把握作業時程。

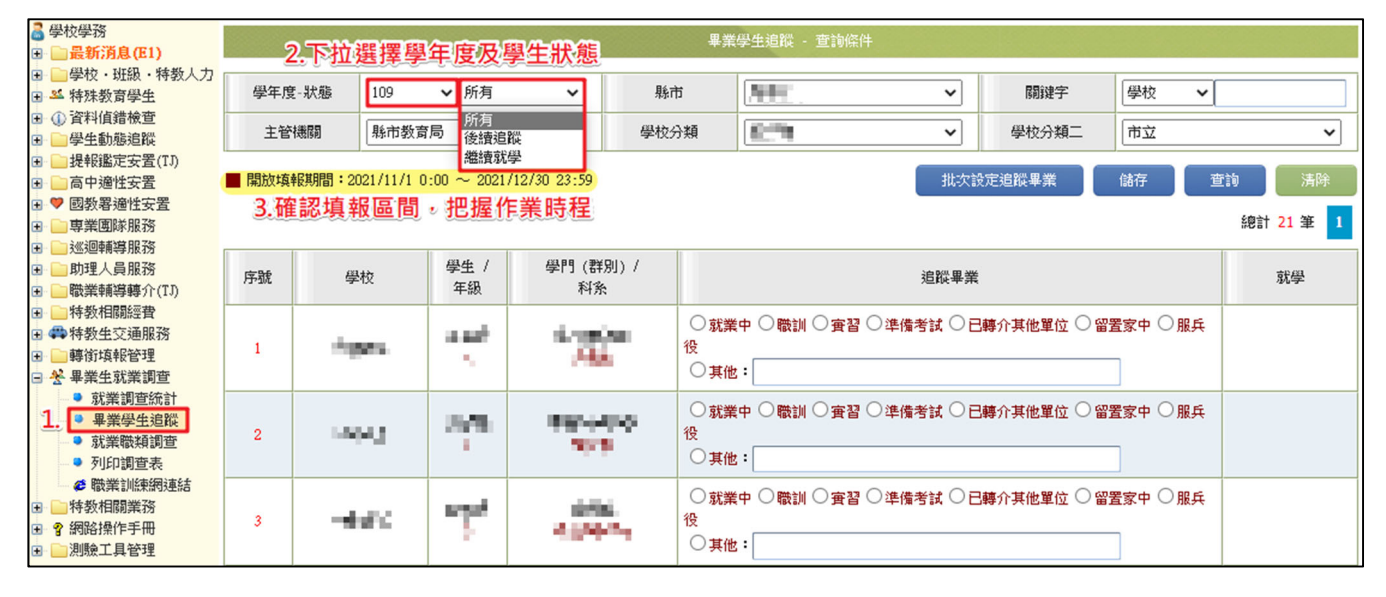

- 2. 升學部份系統自動完成,顯示新安置學校,不需填寫;僅需填寫未升學之學生去向。
  - (1)請追蹤學生現況逐一輸入學生目前為就業中、職訓、實習、準備考試、已轉介其他單位、留置家中、服兵役或其他之狀態,系統會自動算出目前就業比例。
     (2)點選就業中,會跳出就業職種及輸入薪資等項目。

| 序號 | 學校           | 學生 /<br>年級 | 學門 (群別) /<br>科系        | 追蹤畢業                                                                                                    | 就學            |
|----|--------------|------------|------------------------|----------------------------------------------------------------------------------------------------|---------------|
| 1  | rașt.4       | Arti.<br>T | ingester<br>Nord       | <ul> <li>○ 就業中 ○ 職訓 ○ 實習 ○ 準備考試 ○ 已轉介其他單位 ○ 留置家中 ○ 服兵役</li> <li>○ 其他:</li> </ul>                                                                                                    |               |
| 2  | 點選就業<br>提供勾選 | 中。下》<br>一  | 方即會出現職種<br>*********** | <ul> <li>● 就業中</li> <li>● 職訓</li> <li>● 實習</li> <li>&gt; 準備考試</li> <li>○ 目轉介其他單位</li> <li>○ 留置家中</li> <li>○ 服兵</li> <li>役</li> <li>○ 其他:</li> <li>○ 農林漁牧</li> <li>● 軍公教</li> <li>○ 經營管理</li> <li>○ 專業人員</li> <li>○ 人事法務</li> <li>○ 醫療護理</li> <li>○ 財會金融</li> <li>● 業務銷售</li> <li>○ 行政秘書</li> <li>○ 技術服務</li> <li>● 電腦資訊</li> <li>○ 生產製造</li> <li>○ 機械操作</li> <li>○ 營建</li> <li>○ 媒換演藝</li> <li>○ 傳播媒體</li> <li>○ 交通服務</li> <li>○ 餐飲旅遊</li> <li>○ 保全營衛</li> <li>○ 家事服務</li> <li>○ 環境保護</li> <li>○ 非技術服務</li> <li>薪資金額:</li> </ul> | 並出現<br>薪資金額欄位 |

- (3) 請依追蹤結果輸入職業種類。(職種依勞動部提供分類為準)
- (4)請依追蹤結果輸入薪資金額,如果就業者不願提供金額,請輸入0,結算計算平均薪 資時即會跳過該就業者。
- (5) 如點選其他,請輸入原因、追蹤結果。
- (6) 完成所有項目後,請記得點選【儲存】。存檔後,頁面會自動進行統計,統計結果才 會於「就業調查統計」頁面呈現。

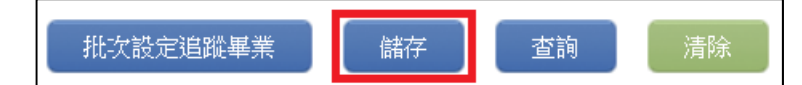

- 3. 批次設定追蹤畢業
  - 點擊「批次設定追蹤畢業」,點選追蹤結果、就業職種,再勾選學生,最後點「選擇 完畢」,即可完成批次寫入。
  - (2) 批次寫入後,仍需完成薪資輸入並存檔,才算完成。

|     | 畢業學生追蹤 - 查詢條件                                                      |                        |                                                                                                    |               |                  |                      |       |      |      |  |  |  |
|-----|--------------------------------------------------------------------|------------------------|----------------------------------------------------------------------------------------------------|---------------|------------------|----------------------|-------|------|------|--|--|--|
| 學生  | ₽度-狀態                                                              | 109 🗸 所有               | ā 🗸                                                                                                    | 縣市            | 1.08             | ~                    | 關鍵字   | 學校 🖌 |      |  |  |  |
| ŧ   | 管機關                                                                | 縣市教育局                  | ~                                                                                                    | 學校分類          | 高中職              | ~                    | 學校分類二 | 市立   | ~    |  |  |  |
| ■ 開 | ■ 開放填報期間:2021/11/1 0:00 ~ 2021/12/30 23:59 1. 批次設定追蹤畢業 5. 儲存 査詢 清除 |                        |                                                                                                    |               |                  |                      |       |      |      |  |  |  |
|     | 2.填寫追蹤內容<br>批次設定追蹤畢業                                               |                        |                                                                                                    |               |                  |                      |       |      |      |  |  |  |
|     | 追蹤畢                                                                | ● <u>就業中</u><br>○ 農林漁牲 | <ul> <li>● 就業中 ○ 職訓 ○ 實習 ○ 準備考試 ○ 已轉介其他單位 ○ 留置家中 ○ 服兵役 ○ 其他:</li> <li>○ 農林漁牧 ○ 軍公教 ○ 經營管理 ○ 専業人員 ○ 人事法務 ○ 醫療護理 ○ 財會金融 ○ 業務銷售 ○ 行政秘書</li> </ul> |               |                  |                      |       |      |      |  |  |  |
|     |                                                                    | 〇保全警衛                  | ы ○ 毫加資訊<br>ы ○ 家事服務                                                                                                    |               | 非技術服務            |                      |       |      | ~    |  |  |  |
|     | ■ 作業疗                                                              | 記畢後,諸按 [ 關閉            | ] 離開                                                                                                    |               |                  | 4.                   | 選擇完畢  | 清除   | 關閉   |  |  |  |
|     | 序號                                                                 | 學校                     | 學生 /<br>年級                                                                                                    | 學門(群別)/<br>科系 |                  |                      |       | 追蹤畢業 | 選擇   |  |  |  |
|     | 1                                                                  | 0.000                  | -Safe                                                                                                    |               | 61.600<br>- 5793 | 44.46-48<br>. (1998) |       |      | 3. 🗆 |  |  |  |
|     | 2                                                                  |                        |                                                                                                    |               | 4,10             |                      |       |      |      |  |  |  |

- (二) 就業調查統計
  - 1. 本頁面提供檢視歷年就業追蹤統計,亦可透過篩選查詢條件,下載頁面上呈現之 Excel。
  - 2. 就業率=〔現仍就業人數÷(畢業學生數 升學人數)〕\*100%

|    | 就業調查統計 - 查詢條件                                           |                         |      |            |    |    |      |     |      |           |           |            |  |
|----|---------------------------------------------------------|-------------------------|------|------------|----|----|------|-----|------|-----------|-----------|------------|--|
| 學生 | 學年度 108 ~ 男                                             |                         |      |            |    |    | 闘鍵字  |     |      |           |           |            |  |
|    | 就業率 = 現仍就業人数<br>(畢業學生数 - 升學人數) * 100% 下載 Excel 報表 查詢 清除 |                         |      |            |    |    |      |     |      |           |           |            |  |
| 序號 | 學年度                                                     | 縣市行政區 /<br>學校           | 升學人數 | 現仍就業<br>人數 | 職訓 | 實習 | 準備考試 | 已轉介 | 留置家中 | 其他類人<br>數 | 畢業學生<br>數 | 就業率<br>(%) |  |
| 1  | 108                                                     | a conserva-<br>adamé di | 8    | 14         | 7  | 0  | 0    | 1   | 5    | 6         | 41        | 42.42      |  |

- (三) 就業職類調查
  - 1. 請依就業學生的就業職類上網填寫人數,並輸入平均薪資。
  - 2. 本頁面會自動計算已輸入之追蹤結果依就業種類分欄,並自動計算平均薪資。
  - 3. 就業者如未提供薪資金額,人數會計算,但平均薪資時即會跳過該名就業者。

## www.set.edu.tw

|           | 就業職類調查 - 查詢條件             |                                          |           |      |        |      |      |      |        |         |      |      |        |  |
|-----------|---------------------------|------------------------------------------|-----------|------|--------|------|------|------|--------|---------|------|------|--------|--|
| 學年度 108 🗸 |                           |                                          |           |      |        |      |      |      |        |         |      |      | ~      |  |
|           |                           |                                          |           |      |        |      |      |      |        | 下載 Exce | 1 報表 | 查詢   | 清除     |  |
| 學年度       | 縣市行政區 /<br>學校             |                                          | 就業調查      |      |        |      |      |      |        |         |      |      |        |  |
|           |                           |                                          |           | 農林漁牧 | 軍公教    | 經營管理 | 専業人員 | 人事法辞 | 务 醫療護理 | 財會金融    | 業務銷售 | 行政秘書 | 技術服務   |  |
|           |                           | 現仍就賞<br>人數<br>平均月朝<br>現仍就賞<br>人數<br>平均月朝 | 仍就業<br>人數 | 0    | 0      | 0    | 0    | O    | 0      | 0       | 0    | 0    | 5      |  |
|           |                           |                                          | 均月薪       | 0    | 0      | 0    | 0    | 0    | 0      | 0       | 0    | 0    | 24,033 |  |
|           |                           |                                          |           | 電腦資訊 | 生產製造   | 機械操作 | 營建   | 娛樂演藝 | 傳播媒體   | 交通服務    | 餐飲旅遊 | 保全警衛 | 家事服務   |  |
| 108       | And from the<br>Marcel S. |                                          | 仍就業<br>人數 | 0    | 2      | 0    | 0    | 0    | 0      | 0       | O    | 0    | 0      |  |
|           |                           |                                          | 均月薪       | 0    | 24,000 | 0    | 0    | 0    | 0      | 0       | 0    | 0    | 0      |  |
|           |                           |                                          |           |      | ł      | 環境保護 |      |      |        | 非技術服務   |      |      |        |  |
|           |                           | 現                                        | 仍就業<br>人數 | 0    |        |      |      |      | 7      |         |      |      |        |  |
|           |                           | <b>平</b>                                 | 均月薪       | 0    |        |      |      |      |        | 18,666  |      |      |        |  |

(四) 列印調查表:提供列印畢業(異動)生就業追蹤之結果。

(五) 職業訓練網連結:本連結將自動轉至「勞動力發展署」網頁。

- 二、 畢業學生就業追蹤結果
- (一) <u>身障畢業學生輔導就業狀況統計表</u>:呈現各學年度高中職、特殊教育學校之就業人數、 就業比例。

https://www.set.edu.tw/Cter\_Manager/公開\_輔導就業狀況統計表.aspx

|    | 身澤華末学生開導叙未形力統計表 |                    |      |       |        |      |      |        |       |        |       |         |  |
|----|-----------------|--------------------|------|-------|--------|------|------|--------|-------|--------|-------|---------|--|
|    | 學年度             |                    | •    | 學校型態  |        |      |      | ·      | §市-鄉鎮 |        | • •   |         |  |
| 序號 | 縣市              | 學校                 | 升學人數 | 其他類人數 | 現仍就業人數 | 職訓人數 | 實習人數 | 準備考試人數 | 已轉介人數 | 留置家中人數 | 畢業學生數 | 就業率 (%) |  |
| 1  | 2-1             | ومر                | 2    | 0     | 1      |      |      | 0      | 0     | 0      | 3     | 100%    |  |
| 2  | 10.00           | ı∎ <del>ar</del> i | 12   | 2     | 2      |      |      |        |       | 1      | 18    | 33.33%  |  |
|    |                 | 合計                 | 14   | 2     | 3      |      | 0    | 0      | 0     | 1      | 21    | 42.86%  |  |

(二) <u>身障畢業學生輔導就業職類統計表</u>:呈現 102 學年度以後,高中職、特殊教育學校之就 業職種、平均薪資。

https://www.set.edu.tw/Cter\_Manager/公開\_輔導就業職類統計表.aspx

|     |        |        |        |        | 身隙畢業學生轉 |        |             |        |        |        |        |  |  |
|-----|--------|--------|--------|--------|---------|--------|-------------|--------|--------|--------|--------|--|--|
| 4   | 學年度    |        |        |        | •       | 學校     | <b>學校型態</b> |        |        |        |        |  |  |
| 聚年度 | 試業調査表  |        |        |        |         |        |             |        |        |        |        |  |  |
|     |        | 農林漁牧   | 軍公教    | 經營管理   | 專業人員    | 人事法務   | 醫療護理        | 財會金融   | 業務銷售   | 行政秘書   | 技術服務   |  |  |
|     | 現仍就業人數 | 56     | 35     | 3      | 12      | 1      | 4           | 0      | 42     | 7      | 248    |  |  |
|     | 平均月薪   | 21,041 | 32,967 | 24,666 | 30,250  | 20,000 | 21,000      | 0      | 20,762 | 23,857 | 21,254 |  |  |
|     |        | 電腦資訊   | 生產製造   | 機械操作   | 營達      | 娛樂演藝   | 傳播媒體        | 交通服務   | 餐飲旅遊   | 保全警衛   | 家事服務   |  |  |
|     | 現仍就業人數 | 4      | 184    | 60     | 30      | 6      | 3           | 31     | 473    | 8      | 57     |  |  |
|     | 平均月朝   | 19,750 | 21,508 | 24,171 | 24,588  | 23,666 | 21,666      | 22,438 | 21,257 | 25,375 | 18,398 |  |  |
|     |        |        |        | 環境保護   |         |        | 非技術服務       |        |        |        |        |  |  |
|     | 現仍就業人數 |        |        | 17     |         |        | 243         |        |        |        |        |  |  |
|     | 平均月薪   |        |        | 19,675 |         |        |             |        | 19,090 |        |        |  |  |